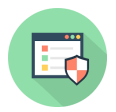

Knowledgebase > System Care > How to Redeem and Download System Mechanic You Already Bought?

# How to Redeem and Download System Mechanic You Already Bought?

Stephen Crane - 2024-11-06 - Comments (0) - System Care

If you've **Already bought System Mechanic**, congratulations! You've taken an important step toward boosting your computer's performance. To make the most out of this powerful software, you'll need to download and install it correctly. In this easy-to-follow guide, we'll show you how to **download System Mechanic Bought Already** so you can access all the features that will help keep your computer running smoothly.

# What is System Mechanic?

Before we jump into the download process, let's briefly explain what System Mechanic is and how it can help you. System Mechanic is a utility software designed to improve your computer's speed, stability, and overall performance. It works by:

- Removing Junk Files: This helps free up space on your hard drive.
- **Repairing Registry Errors:** Fixing these errors can lead to a more stable system.
- Managing Startup Programs: This helps your computer boot up faster.
- **Optimizing Your Internet Connection:** This can improve your online browsing experience.

With its user-friendly design, System Mechanic makes it simple for everyone, regardless of skill level, to keep their computer in good shape.

#### Prerequisites for Downloading System Mechanic

Before you begin downloading System Mechanic, make sure you have the following:

- 1. **Purchase Confirmation:** Ensure you have completed the purchase and received a confirmation email. This email usually contains your license key, which you'll need later.
- 2. **Compatible Operating System:** Verify that your computer runs a version of Windows compatible with System Mechanic.
- 3. **Stable Internet Connection:** Make sure your internet connection is reliable to avoid download interruptions.

#### Step-by-Step Guide to Download System Mechanic

Follow these steps to download System Mechanic after you've made your purchase:

# Step 1: Visit the Official iolo Website

- Open Your Browser: Start your preferred web browser (like Chrome, Firefox, or Edge).
- 2. Go to iolo's Official Website: Type in <u>www.iolo.com</u> and press Enter to go to the homepage.

# Step 2: Access Your Account

- 1. **Sign In:** Look for the "My Account" or "Sign In" button, usually located at the top right corner of the homepage. Click it.
- Enter Your Credentials: Input the email address and password you used when purchasing System Mechanic. If you forgot your password, use the "Forgot Password?" link to reset it.

# Step 3: Locate Your Product

- 1. **Navigate to Your Products:** Once logged in, look for a section that shows your purchased products, often labeled as "My Products" or "My Orders."
- 2. **Find System Mechanic:** Scroll through your list of products until you find System Mechanic. Click on it to see the product details.

## Step 4: Download the Software

- Click on Download Link: In the product details, look for a download button or link. It may say "Download Now" or "Download System Mechanic." Click on it to start the download.
- 2. Select the Correct Version: If prompted, make sure to select the right version for your operating system (32-bit or 64-bit).

#### Step 5: Save the Installer

- 1. **Choose Download Location:** A dialog box will appear asking where to save the installer file. Pick a location on your computer where you can easily find it, like your Downloads folder or desktop.
- Start the Download: Click "Save" or "Download" to begin. Depending on your internet speed, this may take a few minutes.

#### Step 6: Run the Installer

- 1. Locate the Downloaded File: Once the download is complete, go to the folder where you saved the installer file.
- 2. Double-Click the Installer: Find the file (usually named

"SystemMechanicSetup.exe") and double-click it to run the installer.

# Step 7: Install System Mechanic

- 1. **Follow the Installation Wizard:** The wizard will guide you through the setup process. Click "Next" or "Install" as prompted.
- Accept the License Agreement: Read the agreement and check the box to accept the terms. Then click "Next."
- 3. **Enter Your License Key:** When prompted, enter the license key from your purchase confirmation email. This is essential for activating your software.
- 4. **Complete the Installation:** Follow the rest of the prompts to finish the installation. When done, click "Finish."

# Step 8: Launch System Mechanic

- 1. **Open the Application:** After installing, you can find System Mechanic in your Start menu or on your desktop. Double-click the icon to open it.
- 2. **Run Initial Scan:** When you first launch System Mechanic, it may ask you to run an initial scan. This will check your system's health and performance.

# Troubleshooting Common Issues

While downloading and installing System Mechanic is usually straightforward, you might encounter some issues. Here are a few common problems and their solutions:

- **Download Issues:** If the download doesn't start, try refreshing the page or clearing your browser's cache. Make sure your internet connection is stable.
- **Installation Errors:** If you get errors during installation, ensure you have administrative privileges. Right-click the installer and select "Run as Administrator."
- **License Key Issues:** If your license key isn't working, double-check for typos. Remember, license keys are often case-sensitive.

#### Tips for Optimizing System Mechanic Usage

After you've successfully downloaded and installed System Mechanic, here are some tips to make the most out of the software:

- 1. **Schedule Regular Scans:** Set up automatic scans to keep your system in top shape. Regular maintenance can prevent performance issues.
- 2. **Explore Advanced Features:** System Mechanic has several advanced tools like internet optimization and privacy protection. Spend time exploring these features.
- 3. Stay Updated: Make sure you keep System Mechanic updated for the latest

features and security improvements. The software will notify you when updates are available.

4. **Utilize Customer Support:** If you have any questions or issues, don't hesitate to reach out to iolo's customer support. They can help you troubleshoot any problems.

# Conclusion

Downloading and installing System Mechanic after purchase is a simple process that can significantly improve your computer's performance. By following the steps in this guide, you can ensure a smooth download and installation experience. With regular maintenance and optimization, System Mechanic will help keep your system running efficiently, prolonging the life of your computer. Enjoy the benefits of a faster, more reliable PC with System Mechanic!